# Instrukcja złożenia wniosku o wpis do rejestru BDO

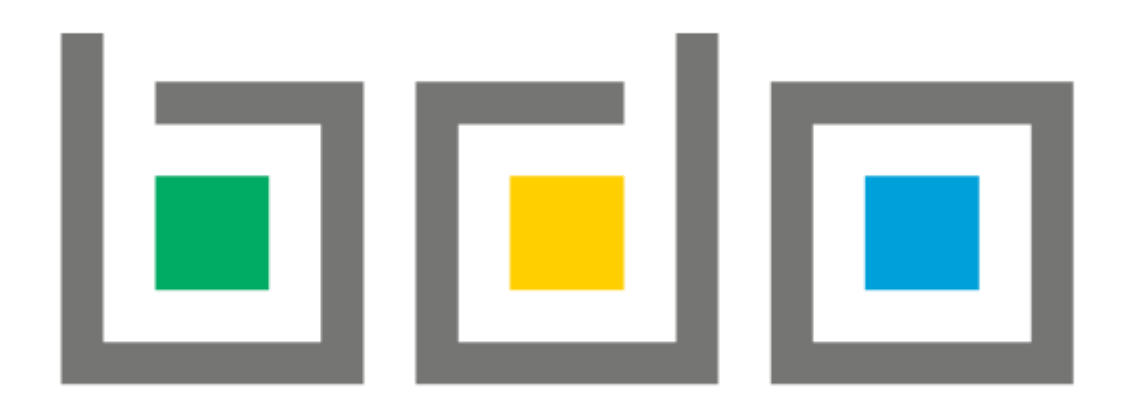

**Krok 1.** Rejestracji można dokonać na stronie <u>https://bdo.mos.gov.pl/</u>

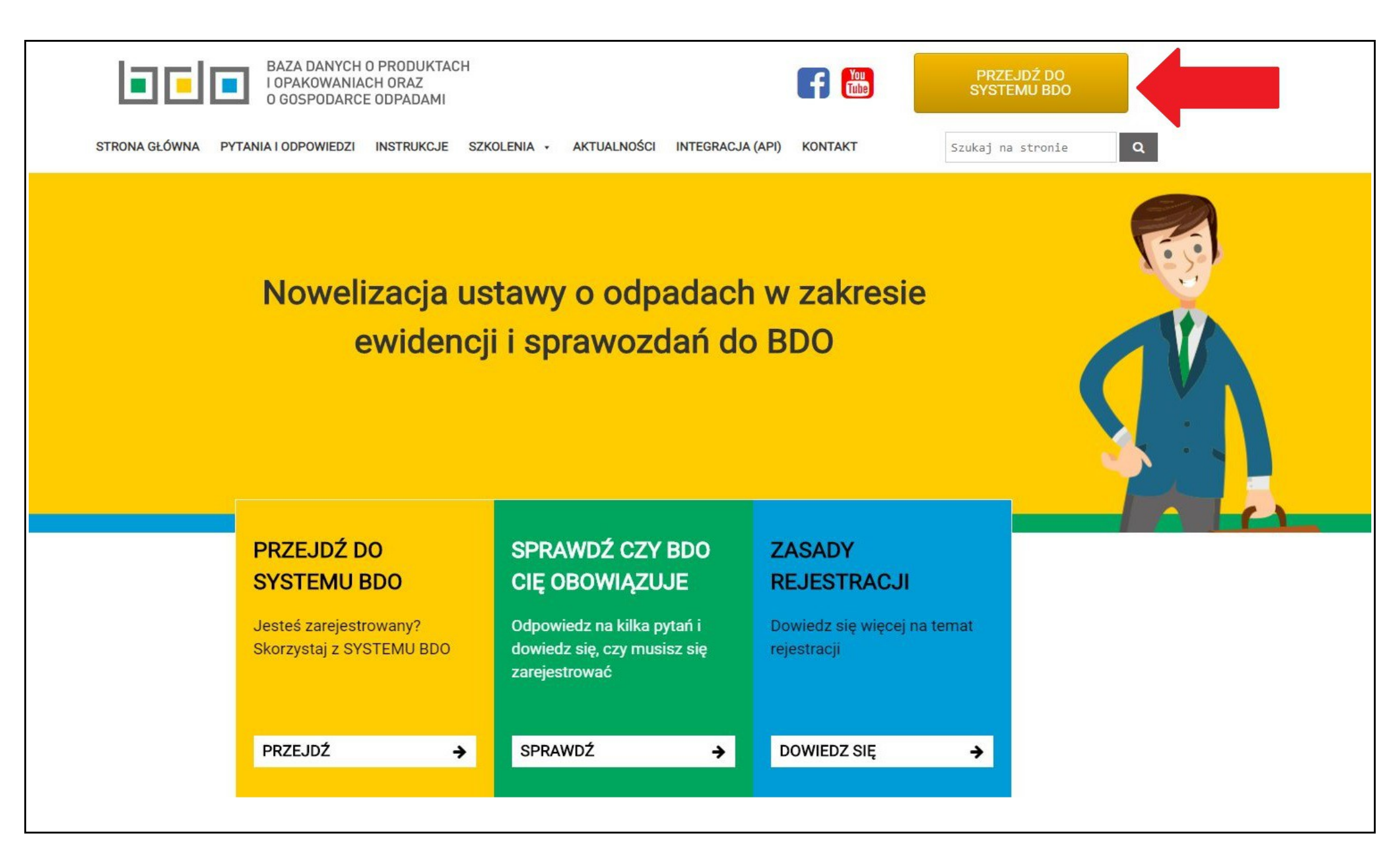

Krok 2.

Pierwsze logowanie do systemu BDO możliwe jest poprzez Profil Zaufany.

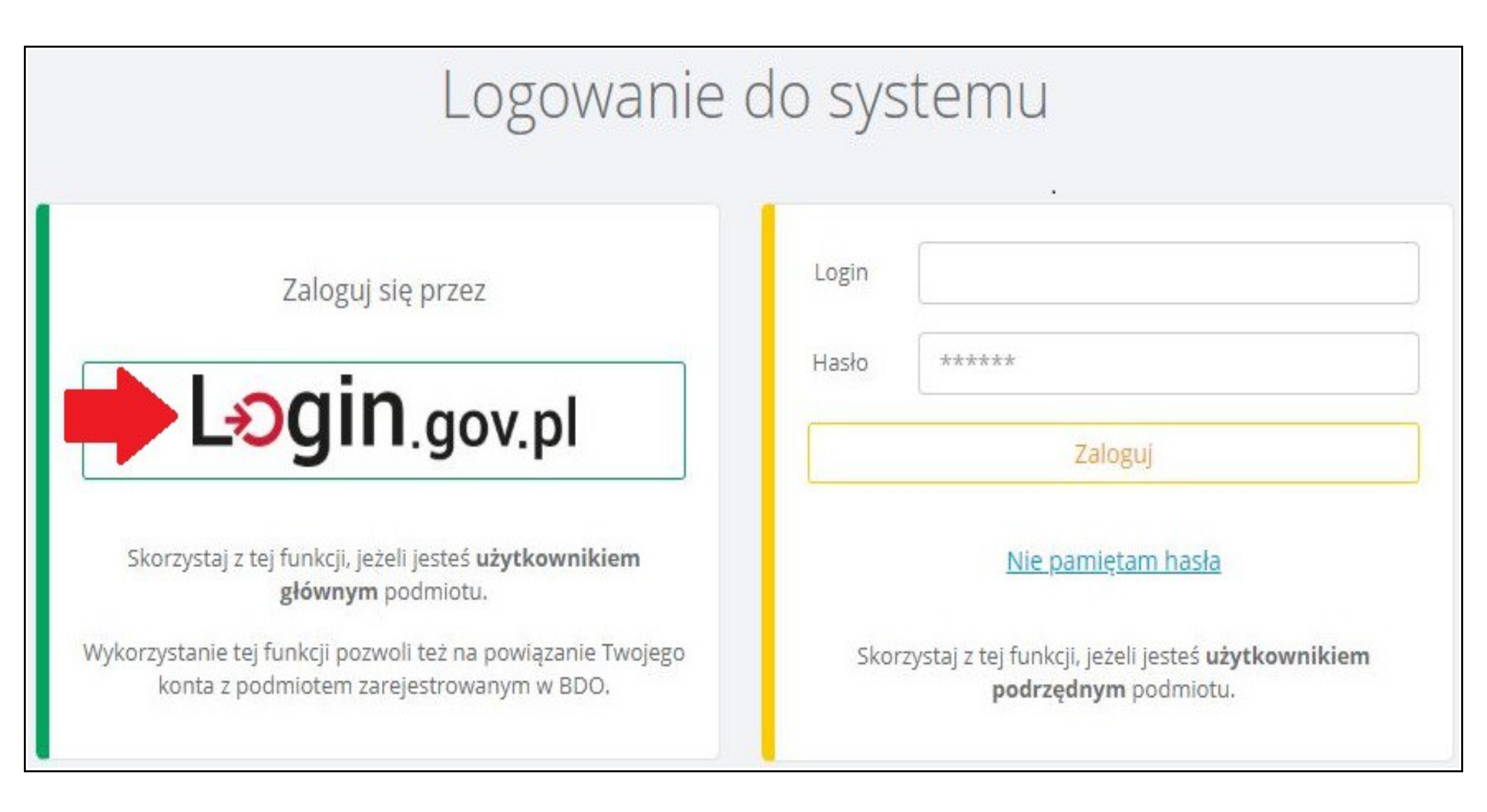

### **Krok 3.** Po zalogowaniu się należy przejść do zakładki *WNIOSKI*.

|                          | <b>≡</b> Menu         | Wybrany<br>podmiot:       | Brak wybranego podmiotu Wybierz                    |
|--------------------------|-----------------------|---------------------------|----------------------------------------------------|
| 🟠 STRONA GŁÓWNA          | Wybór p<br>Lista podm | niotów, do których użytko | wnik posiada dostęp                                |
| T REJESTR PODMIOTÓW      |                       |                           |                                                    |
| (i) WPIS                 | Cz                    | y chcesz przypi           | sać konto podmiotu do użytkownika?                 |
|                          | Wy                    | konanie tej czynności     | spowoduje powiązanie zalogowanego przez Krajowy Wę |
| 🖻 EWIDENCJA ODPADÓW 🛛 🛩  |                       | PRZYPISZ KONTO I          | PODMIOTU                                           |
| 📋 SPRAWOZDAWCZOŚĆ 🗸 🗸    |                       |                           |                                                    |
| POTWIERDZENIA            |                       |                           |                                                    |
|                          |                       |                           |                                                    |
| (?) WSPARCIE UŻYTKOWNIKA | wysz                  | ukiwanie podmiotu         |                                                    |
|                          | Nu                    | mer rejestrowy            | Nazwa podmiotu                                     |
|                          |                       |                           |                                                    |
|                          |                       |                           | 907 8.09                                           |
|                          |                       |                           |                                                    |
|                          |                       |                           |                                                    |

**Krok 4.** Generujemy nowy wniosek rejestracyjny.

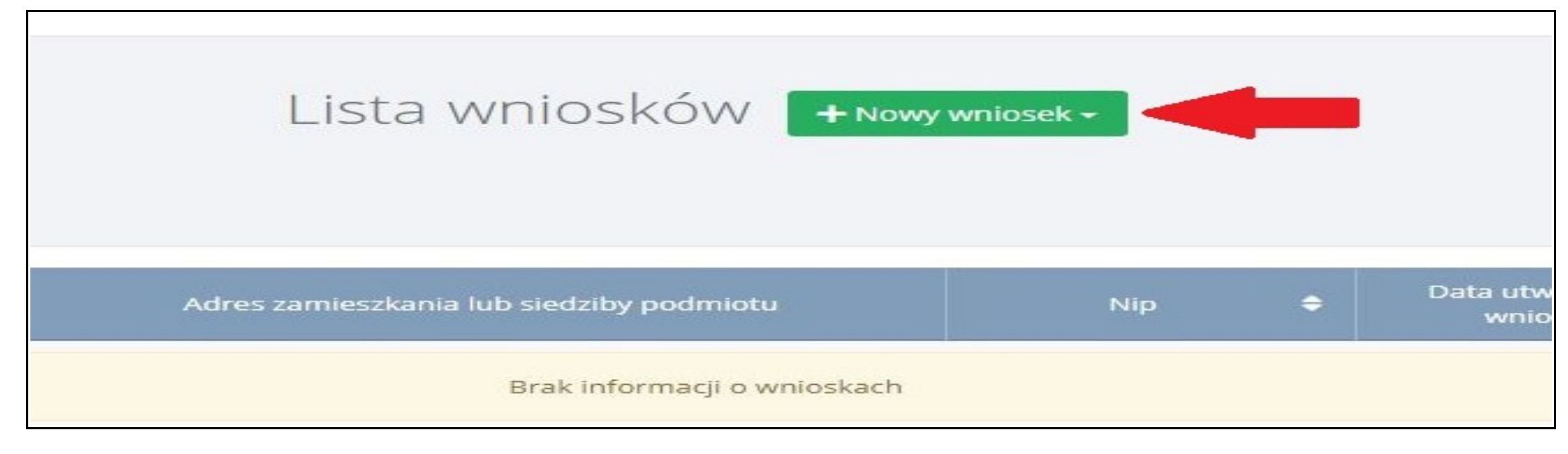

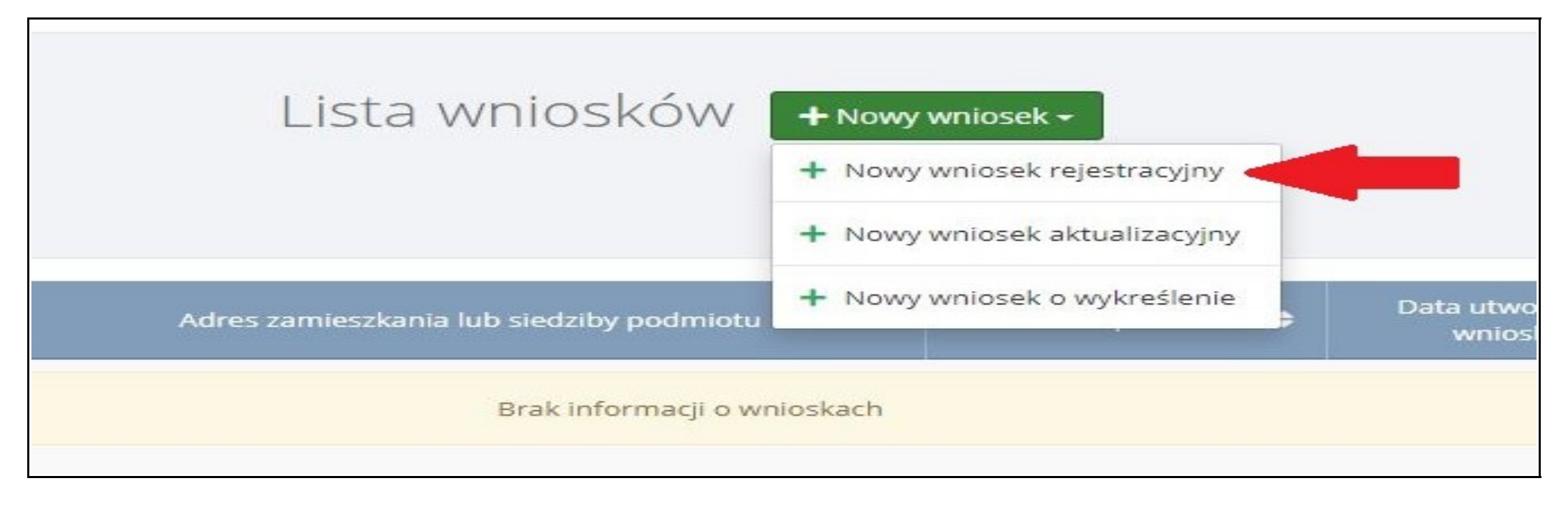

### Krok 5.

Wypełniamy wniosek wpisując wymagane dane przedsiębiorstwa i dane osoby odpowiedzialnej za BDO.

|                                                                                               | Wniosek rejest                                                                                    | racyjny                             |
|-----------------------------------------------------------------------------------------------|---------------------------------------------------------------------------------------------------|-------------------------------------|
| ANE IDENTYFIKACYINE PODMIOTU                                                                  | SKŁADAIACEGO WNIOSEK                                                                              |                                     |
| Nazwa lub imie i nazwisko *                                                                   |                                                                                                   |                                     |
| Jan Kowalski Sp. z o.o.                                                                       |                                                                                                   |                                     |
| Adres zagraniczny                                                                             |                                                                                                   |                                     |
| NIP *                                                                                         | Numer PESEL                                                                                       | NIP europejski                      |
| 5648741236                                                                                    |                                                                                                   |                                     |
| Nie nadano numeru NIP                                                                         |                                                                                                   | Nie nadano numeru NIP europejskiego |
| DRES MIEJSCA ZAMIESZKANIA LUB                                                                 | SIEDZIBY 😮                                                                                        |                                     |
| Adres *                                                                                       |                                                                                                   |                                     |
| Adres *<br><b>Województwo:</b> PODLASKIE <b>Powiat:</b> Białystok                             | Gmina: Białystok Miejscowość: Białystok ul. Stefana Jaracza                                       |                                     |
| Adres *<br><b>Województwo:</b> PODLASKIE <b>Powiat:</b> Białystok<br>Kod pocztowy *           | Gmina: Białystok Miejscowość: Białystok ul. Stefana Jaracza Numer budynku *                       | Numer lokalu                        |
| Adres *<br><b>Województwo:</b> PODLASKIE <b>Powiat:</b> Białystok<br>Kod pocztowy *<br>15-186 | Gmina: Białystok Miejscowość: Białystok ul. Stefana Jaracza Numer budynku * 1                     | Numer lokalu                        |
| Adres *<br><b>Województwo:</b> PODLASKIE <b>Powiat:</b> Białystok<br>Kod pocztowy *<br>15-186 | Gmina: Białystok Miejscowość: Białystok ul. Stefana Jaracza Numer budynku * 1 Brak numeru budynku | Numer lokalu                        |

| NFORMACJE O WDROŻONYM SYSTEMIE JAK           | OŚCI, SYSTEMIE ZARZĄDZANIA ŚROD | OWISKOWEGO ALBO O ICH BRAKU |  |
|----------------------------------------------|---------------------------------|-----------------------------|--|
| Wdrożony system jakości *                    | 🗌 Tak 🥑 Nie                     |                             |  |
| Wdrożony system zarządzania środowiskowego * | 🗌 Tak 🥑 Nie                     |                             |  |
|                                              |                                 |                             |  |

#### OSOBA WYPEŁNIAJĄCA WNIOSEK - osoba, która uzyska uprawnienia głównego użytkownika do konta podmiotu w BDO

| Imię i nazwisko *                                                         |                              |                        |
|---------------------------------------------------------------------------|------------------------------|------------------------|
| Jan Kowalski                                                              |                              |                        |
| Numer telefonu                                                            | Fax                          |                        |
| Adres e-mail do korespondencji drogą elektroniczną *                      |                              |                        |
| jankowalski@ambit.pl                                                      |                              |                        |
| Wniosek składany na podstawie pełnomocnictwa: *                           |                              |                        |
| Zapoznałem się z klauzulą informacyjną o przetwarzaniu danych osobowych * | Q Treść klauzuli prywatności |                        |
|                                                                           |                              |                        |
| ofnij lub Wyczyść                                                         |                              | Zapisz i przejdź dalej |

### Krok 6.

Po uzupełnieniu danych przedsiębiorstwa przechodzimy do wypełnienia odpowiednich tabel.

|               | V                                                     | Vniosek r | ejestracyjny                                                                       |                            |                                   |
|---------------|-------------------------------------------------------|-----------|------------------------------------------------------------------------------------|----------------------------|-----------------------------------|
| MIEJSCA PROWA | DZENIA DZIAŁALNOŚCI + Nowe miejsce prowadzenia działa | lności    |                                                                                    |                            |                                   |
| Lp.           | Nazwa miejsca prowadzenia działalności                | ¢         | Adres miejsca prowadzenia działalności                                             | ¢                          |                                   |
| 1             | Jan Kowalski Sp. z o.o. siedziba                      |           | Województwo: PODLASKIE Powiat: Białystok Gmina: Białystok Miejscowość: Białystok u | ul. Stefana Jaracza        | Opcje 🕶                           |
| Cofnij        |                                                       |           |                                                                                    | Q Podg<br>C Decy<br>C Tabe | ląd<br>zje<br>le <b>Przejdź c</b> |

Krok 7.

Umowa o zapewnienie sieć zbierania pojazdów dotyczy **Działu III tabela 1. i tabela 2**.

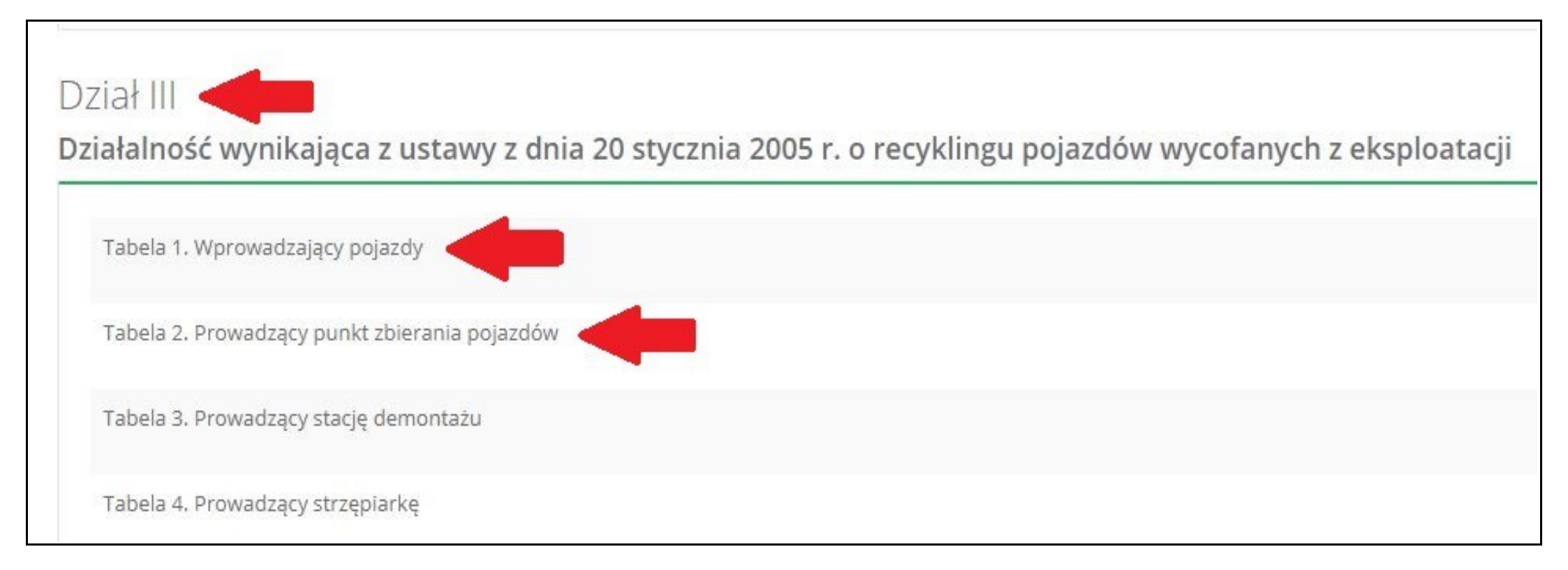

### Krok 8.

Uzupełniamy dane w tabeli 1. wybierając nazwę przedsiębiorstwa prowadzące stację demontażu

| VFORMACJE O STACJACH DEMONTAŻU DZIAŁAJĄCYCH W RAMACH SIECI ZBIERANIA POJA             | ZDÓW + Dodaj                                        |
|---------------------------------------------------------------------------------------|-----------------------------------------------------|
|                                                                                       |                                                     |
| vazwa lub imię i nazwisko                                                             | Numer rejestrowy                                    |
| Przedsiębiorstwo Usługowo – Handlowo – Produkcyjne "AMBIT" Sp. z o.o.                 | 000003677                                           |
| NIP                                                                                   |                                                     |
| 5420206840                                                                            |                                                     |
| Adres                                                                                 |                                                     |
| Kraj: Polska, Województwo: PODLASKIE, Powiat: Białystok, Gmina: Białystok, Miejscowoś | ć: Białystok, Ulica: Jaracza 1, Kod pocztowy: 15-18 |
| Data włączenia do sieci *                                                             | Data wyłączenia z sieci *                           |
| Data podpisanja umowy                                                                 |                                                     |

### Krok 9.

## Uzupełniamy dane w tabeli 2 wybierając nazwy przedsiębiorstw prowadzących punkty zbierania pojazdów.

| NFORMACJE O PUNKTACH ZBIERANIA POJAZDÓW DZIAŁAJĄCYCH W RAMACH SIECI ZBIERANIA POJAZDÓW                  | + Dodaj                              |
|----------------------------------------------------------------------------------------------------|--------------------------------------|
| Nazwa lub imię i nazwisko *                                                                             | Numer rejestrowy *                   |
| PRZEDSIĘBIORSTWO PRODUKCYJNO-HANDLOWO-USŁUGOWE "AGROMA-SOKOŁKA" SPOŁKA Z OGRANICZ                       | 000000991                            |
| 5451000358                                                                                              |                                      |
| Adres *                                                                                                 |                                      |
| Kraj: Polska, Województwo: PODLASKIE, Powiat: sokólski, Gmina: Sokółka, Miejscowość: Sokółka, Ulica: Ge | esia 7, <b>Kod pocztowy</b> : 16-100 |
| Data włączenia do sieci *                                                                               | Data wyłączenia z sieci *            |
| Data podpisania umowy                                                                                   |                                      |

| 8                    |
|----------------------|
|                      |
|                      |
|                      |
|                      |
| Kod pocztowy: 15-701 |
| ania z sieci *       |
|                      |
| e                    |

| Nazwa lub imię i nazwisko *                                                         | Numer rejestrowy *                                                  |
|-------------------------------------------------------------------------------------|---------------------------------------------------------------------|
| HANDLOWO PRODUKCYJNA SPÓŁDZIELNIA PRACY W HAJNÓWCE                                  | 000011586                                                           |
| NIP *                                                                               |                                                                     |
| 5430200483                                                                          |                                                                     |
| Adres *                                                                             |                                                                     |
| Kraj: Polska, Województwo: PODLASKIE, Powiat: hajnowski, Gmina: Hajnówka, M         | liejscowość: Hajnówka, Ulica: Górna 19, Kod pocztowy: 17-200        |
| Data włączenia do sieci *                                                           | Data wyłączenia z sieci *                                           |
| Data podpisania umowy                                                               |                                                                     |
| Nazwa lub imię i nazwisko *                                                         | Numer rejestrowy *                                                  |
| Przedsiębiorstwo Handlowo Usługowe "AUTO - ROBO" Bożena Myślak                      | 000040249                                                           |
| NIP *                                                                               |                                                                     |
| 7450003315                                                                          |                                                                     |
| Adres *                                                                             |                                                                     |
| Kraj: Polska, Województwo: WARMIŃSKO-MAZURSKIE, Powiat: szczycieński, Gmina: Szczyt | no, Miejscowość: Szczytno, Ulica: Pasymska 31, Kod pocztowy: 12-100 |
| Data włączenia do sieci *                                                           | Data wyłączenia z sieci *                                           |
|                                                                                     |                                                                     |

### **Uwaga!** Pozostałe tabele należy uzupełnić w zależności od charakteru prowadzonej działalności!

### Krok 10.

### Po uzupełnieniu tabel należy dodać jako załącznik skan umowy o zapewnienie sieci zbierania pojazdów.

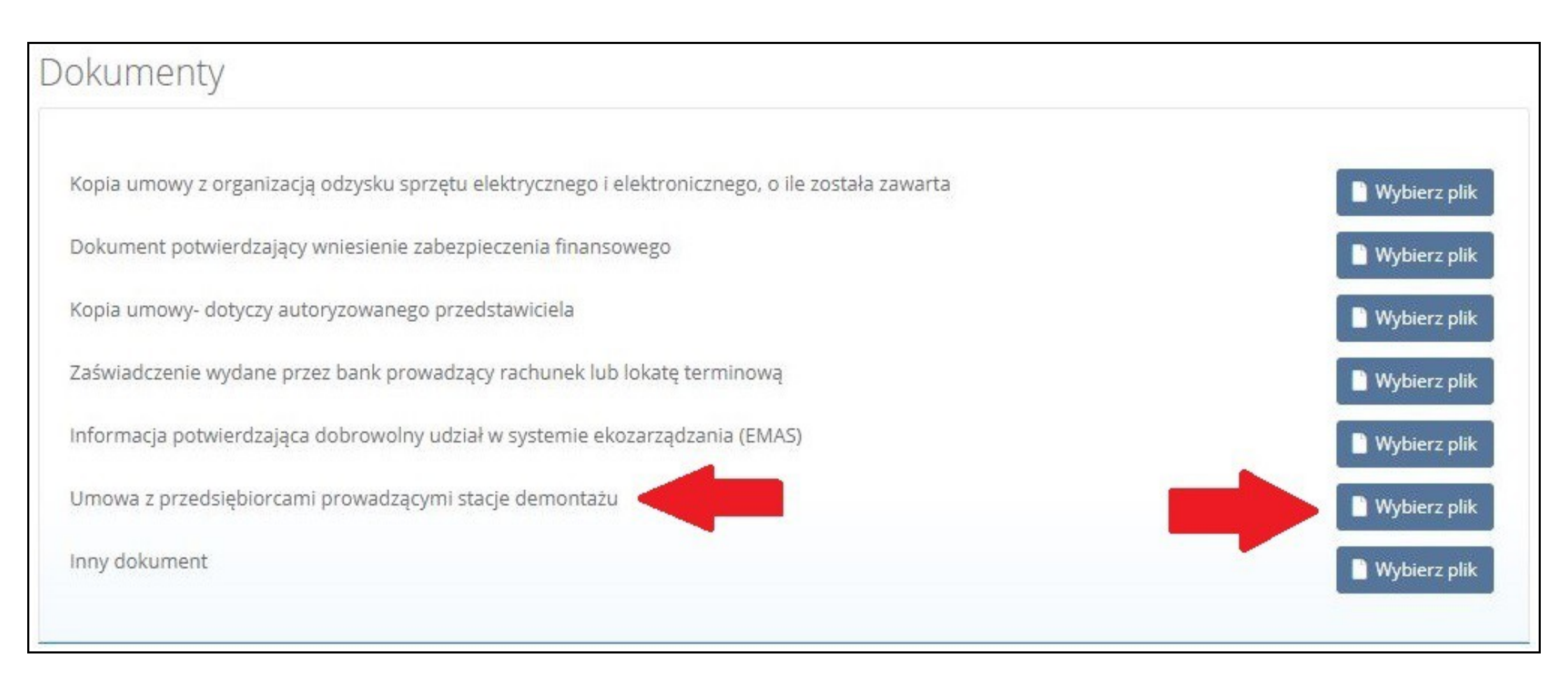

### Krok 11.

Następnie wysyłamy wniosek do Urzędu Marszałkowskiego.

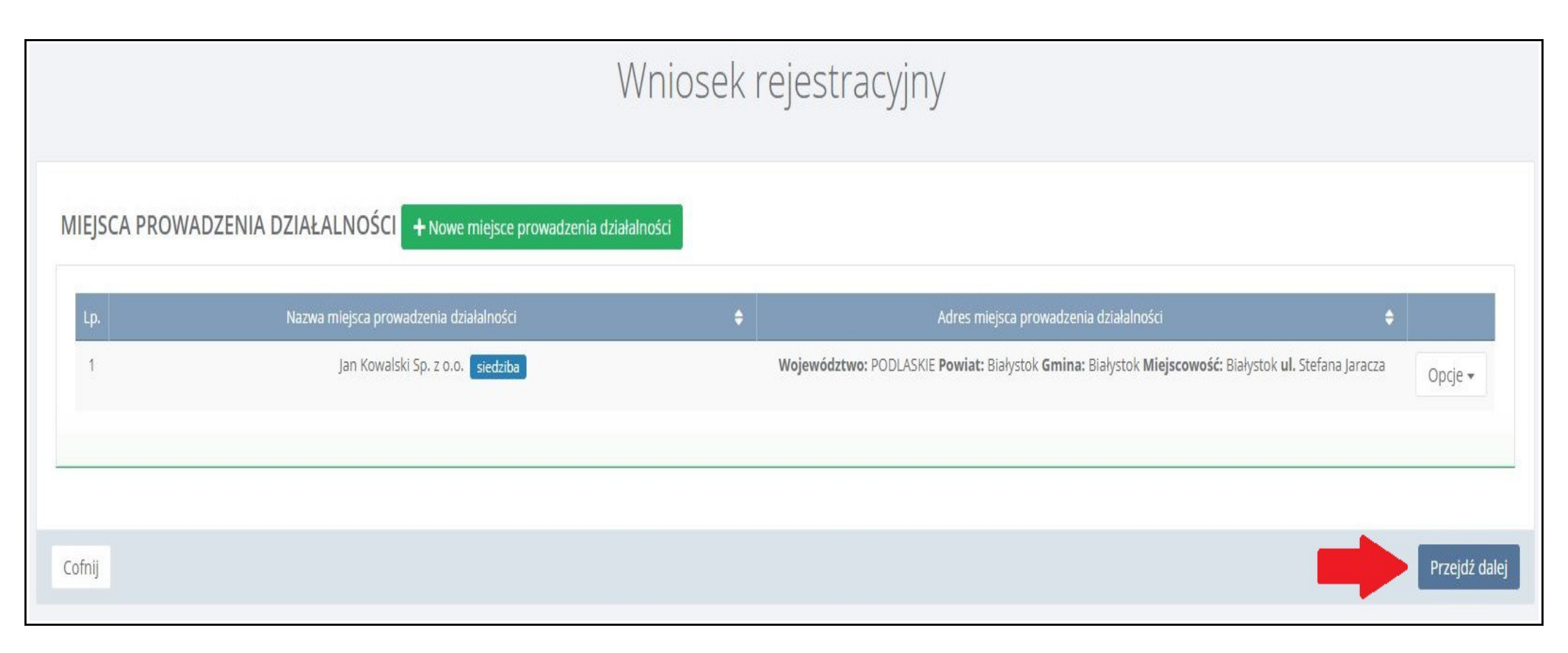

### Krok 12.

### Należy dołączyć dowód uiszczenia opłaty rejestrowej. Następnie wysyłamy wniosek rejestrowy.

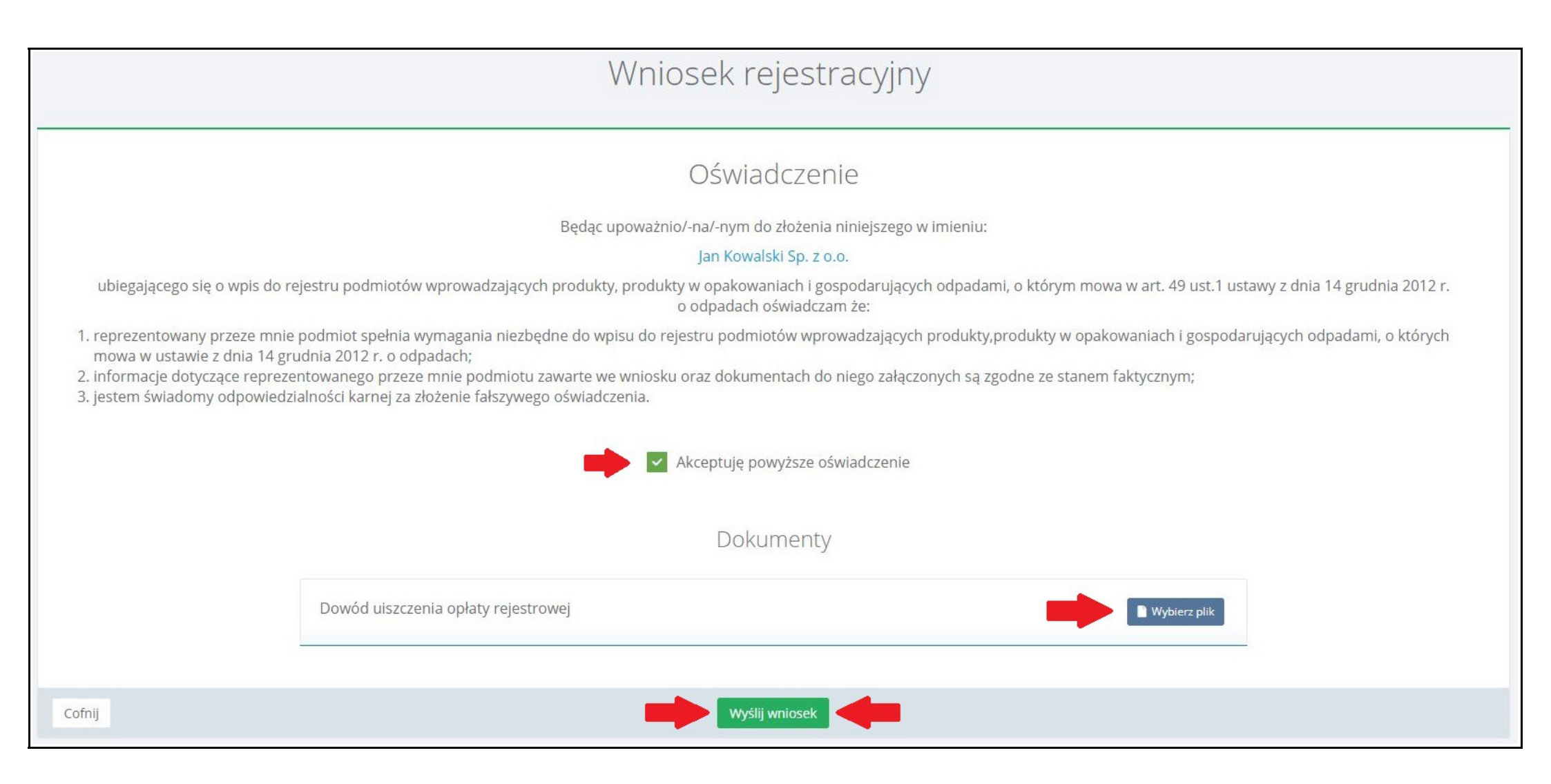

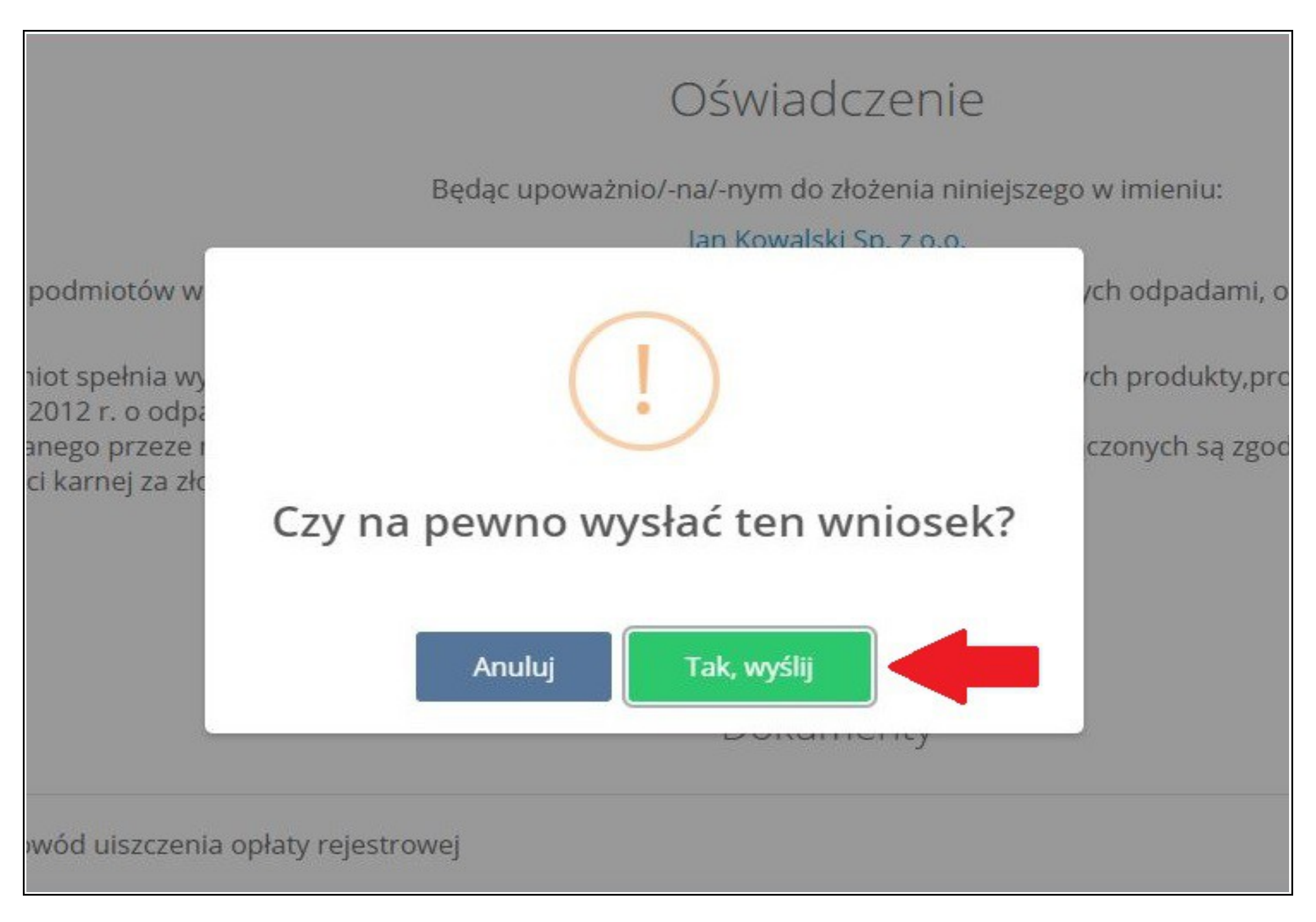